## Tutorial para Reserva do Laboratório de Física utilizado o SUAP

>> Acessar suap.ifmg.edu.br

>> Fazer login com os mesmos dados usados para o login no SEI

| suap                               |                                  |
|------------------------------------|----------------------------------|
|                                    |                                  |
|                                    | suan                             |
| 🔒 Login                            | Suap                             |
| Acesso do Responsável              | sistema unificado de             |
|                                    | oner i ni manaripana brananan we |
| A Documentos Gorais                | Usuário:                         |
| Bocancinos Genais                  | david.lopes                      |
|                                    | Capha                            |
| 🗠 Avaliação de Estágio             |                                  |
| 📄 Avaliação Integrada              |                                  |
|                                    |                                  |
| CONSULTAS                          | Acessar                          |
| Frocessos rísicos                  | Esqueceu sua senha?              |
| Contratos                          | Deseja alterar sua senha?        |
| Processos Eletrônicos              |                                  |
|                                    |                                  |
| Certificação ENCCEJA / ENEM        |                                  |
| Relatórios Individuais de Trabalho |                                  |
|                                    |                                  |
|                                    |                                  |
| Certificação ENEM                  |                                  |

>> No menu à esquerda escolha a opção ADMINISTRAÇÃO

| suap                       |                                                     |                                       |
|----------------------------|-----------------------------------------------------|---------------------------------------|
| David Lopes                | PROCESSOS ELETRÔNICOS 🗮 CALENDÁRIO ADMINISTRATIVO 🗙 | FREQUÊNCIAS                           |
|                            | + Adicionar Requerimento AGOSTO                     | Hoje: Não há registro de frequências. |
| Q Buscar Item de Menu      |                                                     | Total da Semana: Oh Omin Oseg         |
|                            | 4 5 6 7 8 9 10                                      | I Frequências                         |
|                            | Busca Rápida: 11 12 13 14 15 16 17                  |                                       |
|                            | 0 Processo Eletrônico                               |                                       |
|                            | 20 20 21 20 27 30 31                                | 🖶 GESTÃO DE PESSOAS 🛛 🕅               |
| PESQUISA                   | (A home of dealers have                             |                                       |
| IIII EXTENSÃO              | @" Acessar Calendario Anual                         | Servidores & SIGEPE                   |
| 🖶 GESTÃO DE PESSOAS        |                                                     |                                       |
|                            | @ Meus Diários                                      | Busca Rápida:                         |
| 💻 TEC. DA INFORMAÇÃO       | 🔳 Materiais de Áula                                 | Q Servidor                            |
|                            | a Agenda de Avaliações                              |                                       |
| 迪 DES. INSTITUCIONAL       | 🔗 Orientação de Projeto Final                       |                                       |
| 🗩 COMUNICAÇÃO SOCIAL       | @ Meus Dados                                        |                                       |
| SEGURANÇA<br>INSTITUCIONAL | 🔗 Locais e Horários de Aula                         |                                       |
| 0 SAIR                     | Plano Individual de Trabalho                        |                                       |
|                            | III CENTRAL DE SERVICOS                             |                                       |

>> Escolha RESERVAS DE SALAS e depois SOLICITAÇÕES DE RESERVAS

| suap                                      |                               |      |        |          |             |          |          |     |                                                                        |
|-------------------------------------------|-------------------------------|------|--------|----------|-------------|----------|----------|-----|------------------------------------------------------------------------|
| David Lopes                               | PROCESSOS ELETRÔNICOS         | 曲 CA | LEND)  | ÁRIO A   | DMIN        | ISTRA    | IVO      |     | FREQUÊNCIAS                                                            |
| Q Buscar Item de Menu                     | + Adicionar Requerimento      | Dom  | Seg    | A        | GOST<br>Qua | Qui      | Sex 2    | Sab | Hoje: Não há registro de frequências.<br>Total da Semana: Oh Omin Oseg |
| 希 ινίζιο                                  |                               | 4    | 5      | 6        | 7           | 8        | 9        | 10  | 🛱 Frequências                                                          |
| DOCUMENTOS/PROCESSOS                      | Busca Rápida:                 | 11   | 12     | 13<br>20 | 14<br>21    | 15<br>22 | 16<br>23 | 24  |                                                                        |
|                                           | Q Processo Eletrônico         | 25   | 26     | 27       | 28          | 29       | 30       | 31  | 🐵 GESTÃO DE PESSOAS 🕺                                                  |
| PESQUISA                                  |                               | e    | Aressa | Calen    | dário A     | nual     |          |     | 2*: Servidorer @ SIGEDE                                                |
| III EXTENSÃO                              | PROFESSORES                   |      |        |          |             |          |          |     | (a) Janvades) (a) John L                                               |
|                                           | @ Meus Diários                |      |        |          |             |          |          |     | Busca Rápida:                                                          |
| Reservas de Salas 🛛 🗸                     | 📕 Materiais de Aula           |      |        |          |             |          |          |     | Q Servidor                                                             |
| Solicitações de Reserva                   | 🗰 Agenda de Avaliações        |      |        |          |             |          |          |     |                                                                        |
| Reservas Deferidas<br>Indisponibilizações | 🔗 Orientação de Projeto Final |      |        |          |             |          |          |     |                                                                        |
| Salas                                     | P Meus Dados                  |      |        |          |             |          |          |     |                                                                        |
| Patrimônio >                              | 🔗 Locais e Horários de Aula   |      |        |          |             |          |          |     |                                                                        |
| Frota >                                   | Plano Individual de Trabalho  |      |        |          |             |          |          |     |                                                                        |
| Chaves >                                  |                               |      |        |          |             |          |          |     |                                                                        |
| Contratos >                               |                               |      |        |          |             |          |          |     |                                                                        |

>> Na página que será aberta clique em ADICIONAR SOLICITAÇÃO DE RESERVA DE SALA

| suap                                          |   | Início > Soli | citações de Reserva de Sala                            |                             |                                  |                      |                     |
|-----------------------------------------------|---|---------------|--------------------------------------------------------|-----------------------------|----------------------------------|----------------------|---------------------|
| David Lopes                                   |   | Solici        | tações de Reserva de Sala                              |                             | Adicionar Solicitação de Rese    | rva de Sala Exportar | para XLS Ø Ajuda    |
| Q Buscar Item de Menu                         |   | Texto:        | Situação: Data<br>Ir Todos ~                           | a de Início: Data de        | Fim: Sala solicitada:            | solicitante          | 8:                  |
| 😤 início                                      |   |               |                                                        |                             |                                  |                      |                     |
| DOCUMENTOS/PROCESSOS                          |   | Todos         | Minhas Solicitações 0 Solicitações a Avaliar 0         | Minhas Solicitações Futuras |                                  |                      |                     |
| ENSINO                                        |   |               |                                                        |                             |                                  |                      |                     |
| PESQUISA                                      |   | < 2019        | 23 de Agosto                                           |                             |                                  |                      |                     |
| 💼 EXTENSÃO                                    | < | Mostrando     | 1 Solicitação de Reserva de Sala                       |                             |                                  |                      |                     |
| 🚢 GESTÃO DE PESSOAS                           |   | Ações         | Sala solicitada                                        | Solicitante                 | Período Solicitado               | Sltuação             | Data da Solicitação |
| Æ ADMINISTRAÇÃO                               |   | Q             | 307 - Laboratório de Física - Bloco Didático (IBIRITÉ) | Robert Gomes (1113004)      | 14:00 às 15:00 do dia 23/08/2019 | Indeferida           | 22/08/2019 10:34    |
| Reservas de Salas 🔹 👻                         |   |               |                                                        |                             |                                  |                      |                     |
| Solicitações de Reserva<br>Reservas Deferidas |   | Mostrando     | 1 Solicitação de Reserva de Sala                       |                             |                                  |                      |                     |
| Indisponibilizações                           |   |               |                                                        |                             |                                  |                      |                     |
| Salas                                         |   |               |                                                        |                             |                                  |                      |                     |
| Patrimônio 🔉                                  |   |               |                                                        |                             |                                  |                      |                     |
| Frota >                                       |   |               |                                                        |                             |                                  |                      |                     |
| Chaves >                                      |   |               |                                                        |                             |                                  |                      |                     |
| Contratos >                                   |   |               |                                                        |                             |                                  |                      |                     |

>> Neste próximo passo verifique se o campus Ibirité está escolhido e clique no botão SOLICITAR / VER RESERVAS do laboratório que deseja fazer a reserva. Esse tutorial vale para a reserva de todos os espaços do campus que estiverem cadastrados para agendamento no SUAP.

| suap                  |   | Início | Solicitações de Reserva de Sala > | Salas  |                          |                                                                |           |                                                   |                                                              |        |                   |         |
|-----------------------|---|--------|-----------------------------------|--------|--------------------------|----------------------------------------------------------------|-----------|---------------------------------------------------|--------------------------------------------------------------|--------|-------------------|---------|
| David Lopes           |   | Sal    | as<br>Ros                         |        |                          |                                                                |           |                                                   |                                                              |        |                   | Ø Ajuda |
| O Ruscar Item de Menu |   | Tex    | 10:                               | Campus | . 🔻                      | Prédio:                                                        |           | Agendável:                                        |                                                              | Ativa: |                   |         |
|                       |   |        | Ir                                | IBIRIT | É ~                      | Todos                                                          |           | Sim                                               | ×                                                            | Todos  | ~                 |         |
|                       |   |        |                                   |        |                          |                                                                |           |                                                   |                                                              |        |                   |         |
| DOCUMENTOS/PROCESSOS  |   | То     | Salas que Avalio 1                |        |                          |                                                                |           |                                                   |                                                              |        |                   |         |
| ENSINO                |   |        | L                                 |        |                          |                                                                |           |                                                   |                                                              |        |                   |         |
| PESQUISA              |   | Mostr  | ando 4 Salas                      |        |                          |                                                                |           |                                                   |                                                              |        |                   |         |
| 💼 extensão            | < | #      | Nome                              | × ^    | Campus/Prédlo            | Ativa                                                          | Agendável | Avalladores de Agenda                             | ment                                                         | DS     | Opções            |         |
| 🛎 GESTÃO DE PESSOAS   |   | Q      | 209 - Laboratório de Informát     | ca B   | IBIRITÉ / Bloco Didático | ۲                                                              | •         | Luciano Moreira, Robert                           | foreira, Robert Gomes, Roger Ferreira Solicitar/Ver Reservas |        |                   |         |
| Æ ADMINISTRAÇÃO       |   | Q      | 210 - Laboratório de Informát     | ca A   | IBIRITÉ / Bloco Didático | Luciano Moreira, Robert Gomes, Roger Ferreira Solicitar/Ver Ro |           |                                                   |                                                              | ervas  |                   |         |
| Reservas de Salas 🔹 🗸 |   | Q      | 307 - Laboratório de Física       |        | IBIRITÉ / Bloco Didático | ۲                                                              | •         | Dante Pereira, David Lopes Solicitar/Ver Reservas |                                                              |        |                   | ervas   |
| Reservas Deferidas    |   | Q      | Sala de Estudos - Biblioteca      |        | IBIRITÉ / Bloco Didático | ۰                                                              | •         | Não possui avaliador                              |                                                              |        | Não possui avalia | ador    |
| Indisponibilizações   |   |        |                                   |        |                          |                                                                |           |                                                   |                                                              |        |                   |         |
| Salas                 |   | Mostr  | ando 4 Salas                      |        |                          |                                                                |           |                                                   |                                                              |        |                   |         |
| Patrimônio >          |   |        |                                   |        |                          |                                                                |           |                                                   |                                                              |        |                   |         |
| Frota >               |   |        |                                   |        |                          |                                                                |           |                                                   |                                                              |        |                   |         |
| Chaves >              |   |        |                                   |        |                          |                                                                |           |                                                   |                                                              |        |                   |         |
| Contratos >           |   |        |                                   |        |                          |                                                                |           |                                                   |                                                              |        |                   |         |

## >> Preencha o FORMULÁRIO DE SOLICITAÇÃO

| Q Buscar Item de Menu   | Formulário de Solicita | ção                                                                                       |
|-------------------------|------------------------|-------------------------------------------------------------------------------------------|
|                         | Dados Gerais           |                                                                                           |
| DOCUMENTOS/PROCESSOS    | Sala:                  | 207 Laboratório de Eleiro - Diore Didático (IDIDITE) Canacidade: .                        |
| 🖅 ENSINO                | 00101                  |                                                                                           |
| # PESQUISA              | Recorrência:*          | Evento único 🗸                                                                            |
| III EXTENSÃO            | Data da la faisa t     | Data de Firm #                                                                            |
| 📽 GESTÃO DE PESSOAS     | Data de Inicio:        | Data de rim.                                                                              |
| Æ ADMINISTRAÇÃO         | Hora de Início: *      | Hora de Fim: *                                                                            |
| Reservas de Salas 🛛 👻   |                        |                                                                                           |
| Solicitações de Reserva | Justificativa:*        |                                                                                           |
| Reservas Deferidas <    |                        |                                                                                           |
| Indisponibilizações     |                        |                                                                                           |
| Salas                   |                        |                                                                                           |
| Patrimônio >            |                        |                                                                                           |
| Frota >                 |                        |                                                                                           |
| Chaves >                |                        | 8                                                                                         |
| Contratos >             | Interessados:          | Q Escolha uma ou mais opções                                                              |
| Materiais >             |                        | Informe aqui as pessoas interessadas nessa solicitação; elas serão notificadas por email. |
| 🖵 TEC. DA INFORMAÇÃO    | Anexo:                 | Escolher arquivo Nenhum arquivo selecionado                                               |
|                         |                        |                                                                                           |
| LE DES. INSTITUCIONAL   | Salvar                 |                                                                                           |

>> Há a possibilidade de reservar o laboratório para evento único ou com repetição semanal, quinzenal e mensal.